# คู่มือการใช้งาน MS Teams สำหรับนิสิต ม.น.

# สารบัญ

| [¥]      |                                                       |     |
|----------|-------------------------------------------------------|-----|
| ت        | ิ เตรียมความพร้อม การใช้งาน MS Teams                  | 2   |
|          | 1. Office 365 for Education                           | 3   |
|          | 2. เข้าใช้งาน Office 365                              | 3   |
|          | 3. เข้าใช้งาน Outlook ครั้งแรก เพื่อตั้งค่า Time Zone | 5   |
|          | 4. เข้าใช้งาน MS Team ผ่านเว็บ                        | 6   |
|          | 5. ติดตั้ง MS Team บนเครื่อง PC                       | 7   |
|          | 6. การติดตั้ง MS Team บน tablet หรือ smart phone      | 8   |
| <b>1</b> | การเข้าร่วมชั้นเรียน                                  | 8   |
|          | 1. เข้าร่วมชั้นเรียนแบบอัตโนมัติ                      | 8   |
|          | 2. เข้าร่วมชั้นเรียนผ่าน Code                         | 9   |
|          | 2.1 สำหรับ PC หรือ MAC                                | 9   |
|          | 2.2สำหรับ IOS (IPad/IPhone)                           | .10 |
|          | 2.3 สำหรับ Android                                    | 10  |

| <sup>⊗⊗</sup><br><sup>⊑II</sup> f | าารเรียนสดผ่านระบบ VDO Conference                       | 11 |
|-----------------------------------|---------------------------------------------------------|----|
|                                   | 1. การเข้าเรียนสคผ่านระบบ VDO Conference                | 11 |
|                                   | 2. การแชร์หน้าจอ หรือหน้าต่างโปรแกรม เพื่อการนำเสนองาน  | 12 |
|                                   | 3. การพิมพ์ข้อความซักถามระหว่างการเรียนการสอน           | 13 |
|                                   | 4. การบันทึกวิดีโอการเรียนการสอน                        | 14 |
| E<br>III                          | บบทคสอบ การบ้าน หรือ งานที่มอบมาย                       | 15 |
|                                   | 1. การแจ้งเตือน                                         | 15 |
|                                   | 2. ตรวจสอบว่าได้รับการมอบหมายงานจากผู้สอนหรือไม่        | 16 |
|                                   | 2.1 เข้าห้องเรียนที่ต้องการ                             | 16 |
|                                   | 2.2 ตรวจสอบรายการงานที่ได้รับมอบหมาย                    | 16 |
|                                   | 3. การทำแบบทคสอบ                                        | 17 |
|                                   | 4. การทำการบ้านโดยแนบไฟล์                               | 18 |
|                                   | 5. การทำการบ้านแบบแก้ไขไฟล์ หรือ แบบฟอร์มที่ผู้สอนกำหนด | 19 |
|                                   | 6. ยกเลิกการส่งการบ้านกรณีส่งผิดแล้วต้องการส่งใหม่      | 20 |
|                                   | 7. ส่งการบ้านใหม่ กรณีผู้สอนให้แก้ไข                    | 21 |
|                                   | 8. การตรวจสอบสถานการณ์ส่งงาน และคะแนนที่ได้             | 22 |

| เตรียมความพร้อม การใช้งาน MS 1 | Гear |
|--------------------------------|------|
|--------------------------------|------|

#### 1. Office 365 for Education

เป็นชุดของโปรแกรมที่ Microsoft จัดเตรียมไว้สำหรับมหาวิทยาลัย ประกอบด้วยโปรแกรมที่ หลากหลาย เช่น MS Word MS Excel MS PowerPoint และ MS Team

ns

#### 2. เข้าใช้งาน Office 365

2.1 โดยเข⊡าเว็บไซต์ office.com แล้วคลิก ลงชื่อเข้าใช้ หรือ Sign in

| ยินดีต้อนรับสู่ Office                                                     |         |  |  |
|----------------------------------------------------------------------------|---------|--|--|
| พื้นที่ของคุณเพื่อสร้าง สื่อสาร ท่างานร่วมกัน และทำงานที่ขอดเขียมได้สำเร็จ |         |  |  |
|                                                                            | × . 0// |  |  |

2.2 กรอก email แล้วคลิก ถัดไป หรือ next

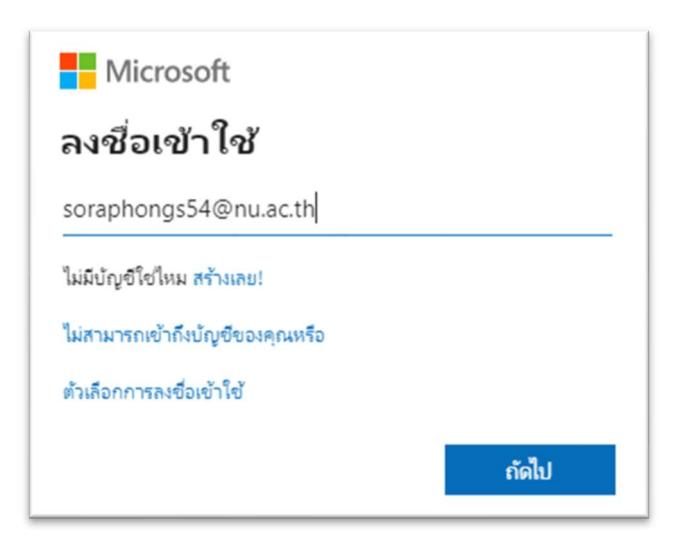

2.3 กรอก password แล้วคลิก ลงชื่อเข้าใช้ หรือ sign in

| ← soraphongs54@nu.ac.th |               |  |  |
|-------------------------|---------------|--|--|
| ใส่รหัสผ่าน             |               |  |  |
| •••••                   |               |  |  |
| ลีมรหัสผ่านของฉัน       |               |  |  |
|                         | ลงชื่อเข้าใช้ |  |  |

2.4 อาจจะมีหน้าขึ้นมาถาม ให้ลงชื่อเข้าใช้งานค้างไว้

- 1. กคใช่ เพื่อให้เครื่องที่ใช้อยู่ปัจจุบันเข้าใช้งานได้โคยไม่ต้อง ลงชื่อเข้าใช้อีก
- 2. กคไม่ ถ้าเป็นเครื่องที่ใช้ร่วมกับคนอื่น

| NU <sup>3</sup>                                                                                    |     |     |  |
|----------------------------------------------------------------------------------------------------|-----|-----|--|
| soraphongs54@nu.ac.th                                                                              |     |     |  |
| <mark>ลงชื่อเข้า ใช้ค้างไว้หรือไม่</mark><br>ทำเช่นนี้เพื่อลดจำนวนครั้งที่คุณถูกขอให้ลงชื่อเข้าใช้ |     |     |  |
| 📃 ไม่ต้องแสดงสิ่งนี้อีก                                                                            |     |     |  |
|                                                                                                    | ไม่ | ใช่ |  |

## 3. เข้าใช้งาน Outlook ครั้งแรก เพื่อตั้งค่าปฏิทิน สำหรับการนัดหมายและตารางเรียน

\*\*\*\*\* หากไม่เคยตั้งค่าปฏิทิน จะไม่สามารถใช้งาน ปฏิทินนัดหมาย ใน MS Teams ได้

1. เรียกใช้งาน e-mail โดยกด Icon รูปจดหมาย

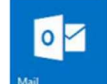

 ระบบจะเข้าสู่ Outlook Web App สำหรับการใช้งานครั้งแรก ต้องตั้งค่าภาษา และ Time zone แล้วเลือก Save (Time zone จะต้องเป็น <u>UTC +07:00 Bangkok Hanoi Jakarta</u> เท่านั้น)

| Choose your preferred display lange | age and home time 2                                                                                                    | one below. |
|-------------------------------------|----------------------------------------------------------------------------------------------------|------------|
| Language:                           | and the second second se |            |
| English (United States)             | ~                                                                                                    |            |
| Time zone:                          |                                                                                                    |            |
| Select time zone                    |                                                                                                    | ~          |

### 4. เข้าใช้งาห MS Team ผ่าหเว็บ

4.1 หลังจากลงชื่อเข้าใช้งาน Office365 คลิกที่เมนู 🗰 แล้วเลือก Teams

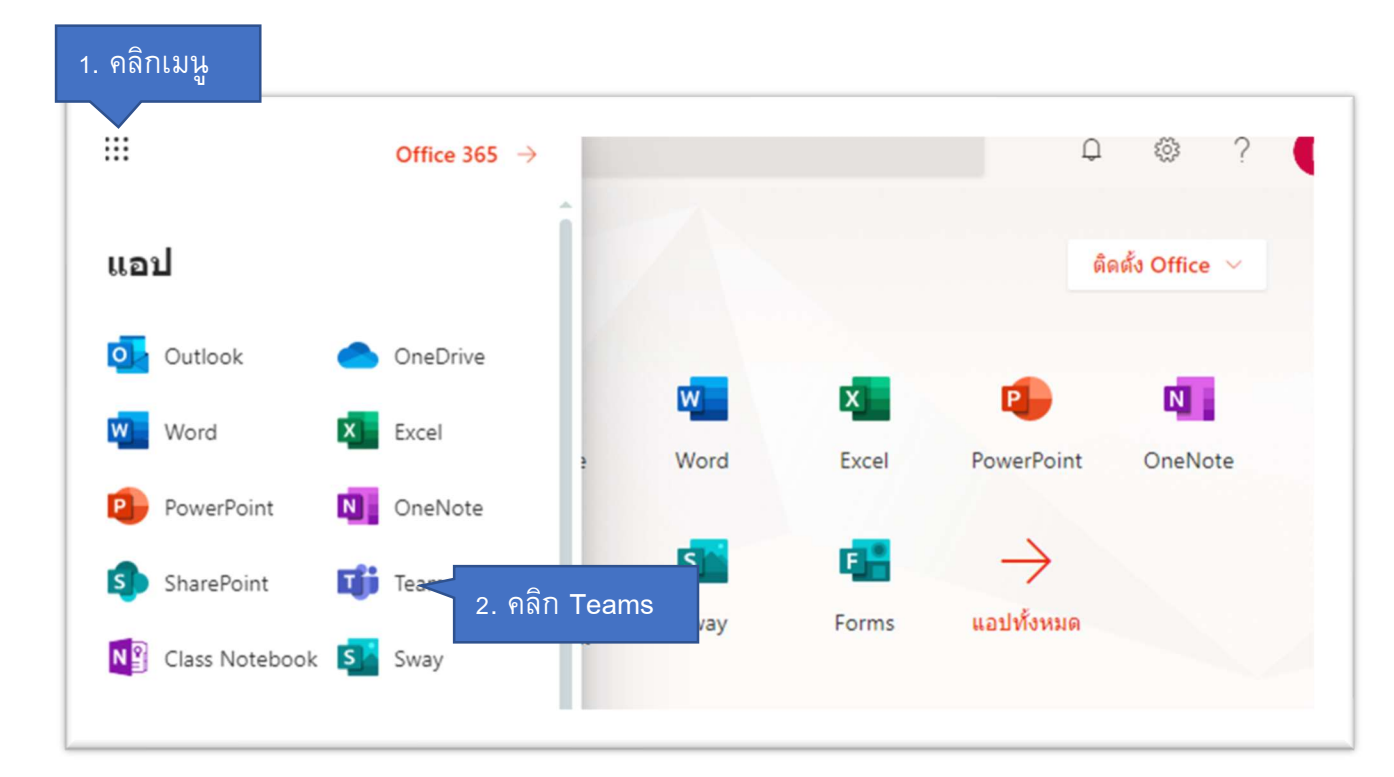

## 5. ติดตั้ง MS Team บนเครื่อง PC

5.1 หลังจากเข้าใช้งาน MS team ผ่ายเว็บแล้ว คลิกที่ปุ่ม

(1) ดาวน์โหลดแอปสำหรับ

#### Desktop

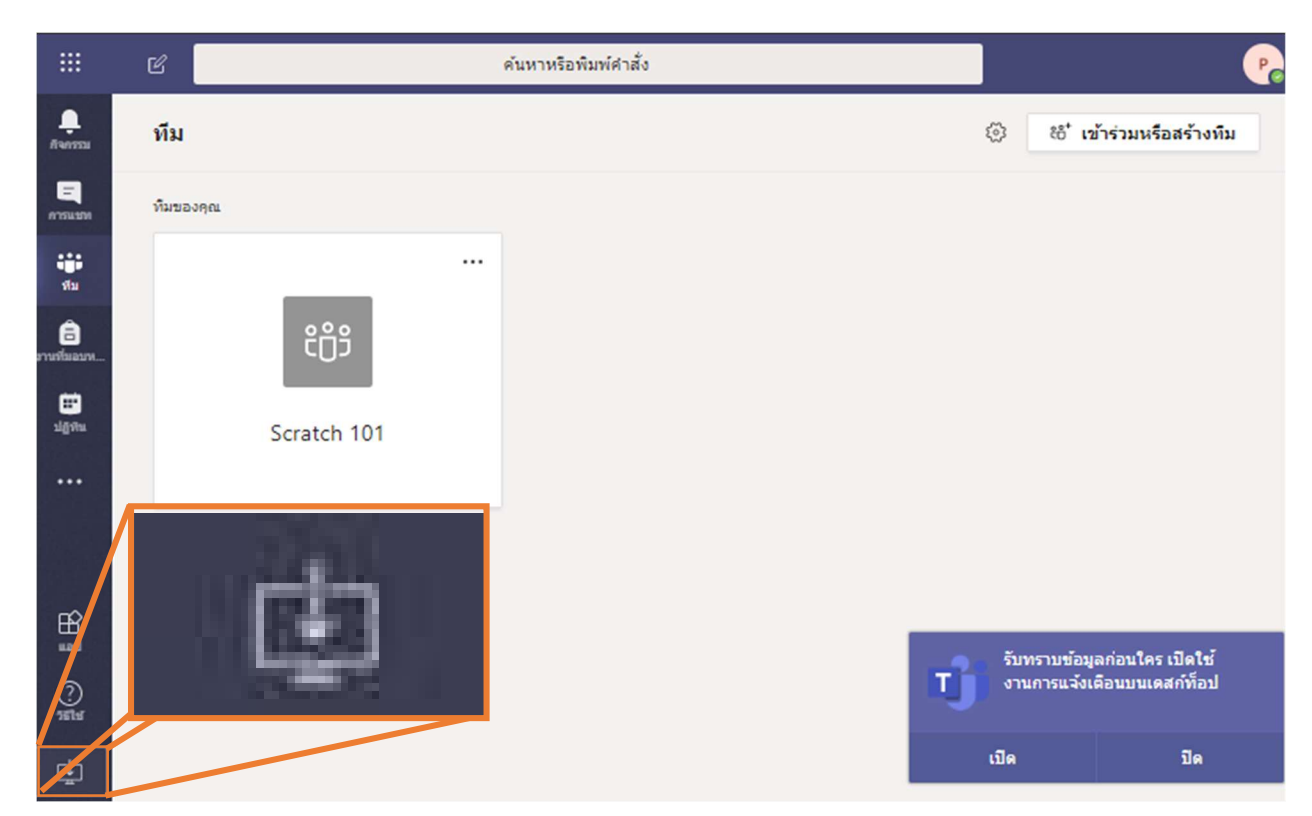

5.2 ใช้ไฟล์ที่ได้ติดตั้ง MS Team

5.3 ลงชื่อเข้าใช้ ด้วย Email และ Password ของมหาวิทยาลัย(@nu.ac.th) จะเข้าสู่โปรแกรมที่มี หน้าตาเหมือนกับ การเข้าใช้งานผ่านเว็บแต่จะมีฟังก์ชั่นการใช้งานที่ดีกว่า

#### 6. การติดตั้ง MS Team บน tablet หรือ smart phone

6.1 ค้นหา App Microsoft Teams ใน Play Store (เครื่อง Android) หรือ Apps Store (iPad หรือ iPhone) แล้วติดตั้ง

6.2 ลงชื่อเข้าใช้ ด้วย Email และ Password ของมหาวิทยาลัย (@nu.ac.th)

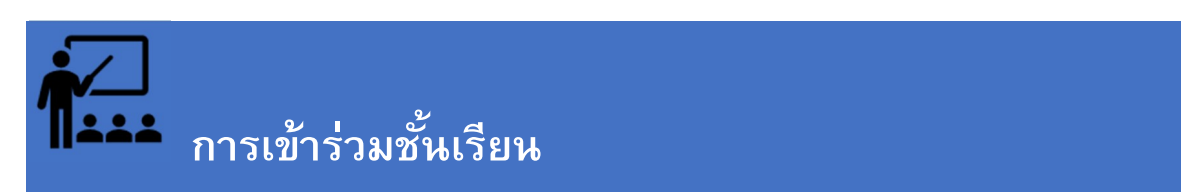

นิสิตทุกคนจำเป็นต้องเข้าร่วมชั้นเรียออนไลน์ ตามรายวิชาที่ได้ลงทะเบียนเรียนไว้ เพื่อรับข้อมูล ข่าวสาร และเข้าร่วมกิจกรรมต่าง ๆ เช่น การทำกิจกรรมกลุ่ม เข้าถึงแหล่งการเรียนรู้ การมอบหมายงาน การส่งการบ้าน การทำแบบทดสอบ การเรียนสดผ่าน VDO Conference เป็นต้น

## 1. เข้าร่วมชั้นเรียนแบบอัตโหมัติ

การเข้าร่วมชั้นเรียนแบบนี้อาจารย์ผู้สอนหรือ กองบริการการศึกษาเป็นผู้เพิ่ม นิสิตเข้าชั้นเรียน อัตโนมัติ ผ่านระบบการลงทะเบียน

นิสิตไม่ต้องทำอะไร เพียงเข้าใช้งาน MS Teams ด้วย E-mail ของมหาวิทยาลัยก็จะเห็นรายการ ห้องเรียนปรากฏขึ้นมา

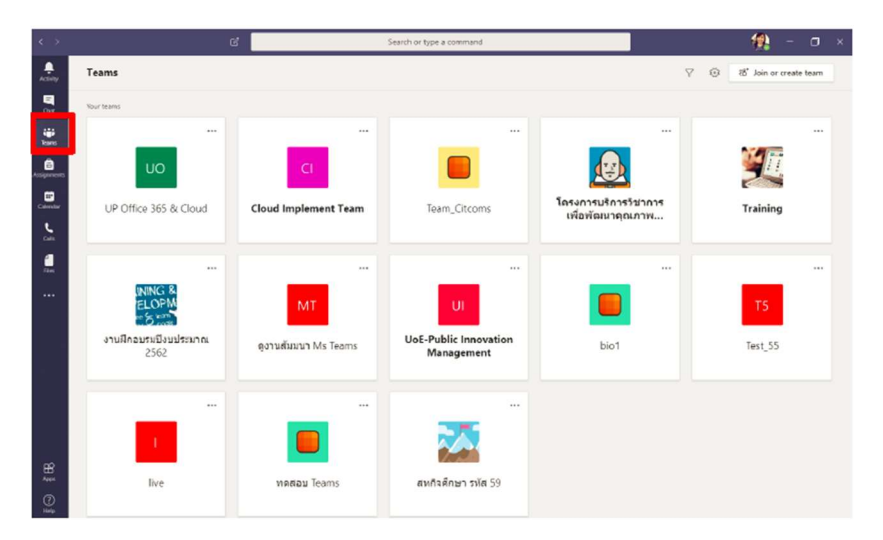

## 2. เข้าร่วมชั้นเรียนผ่าน Code

กรณีนี้ ผู้สอนจะเป็นผู้สร้างห้องเรียนและสร้าง Code สำหรับแจกจ่ายให้กับนิสิตผ่านช่องทางต่าง ๆ การเข้าร่วมชั้นเรียนผ่าน Code มีวิธีการดังนี้

#### 2.1 สำหรับ PC หรือ MAC

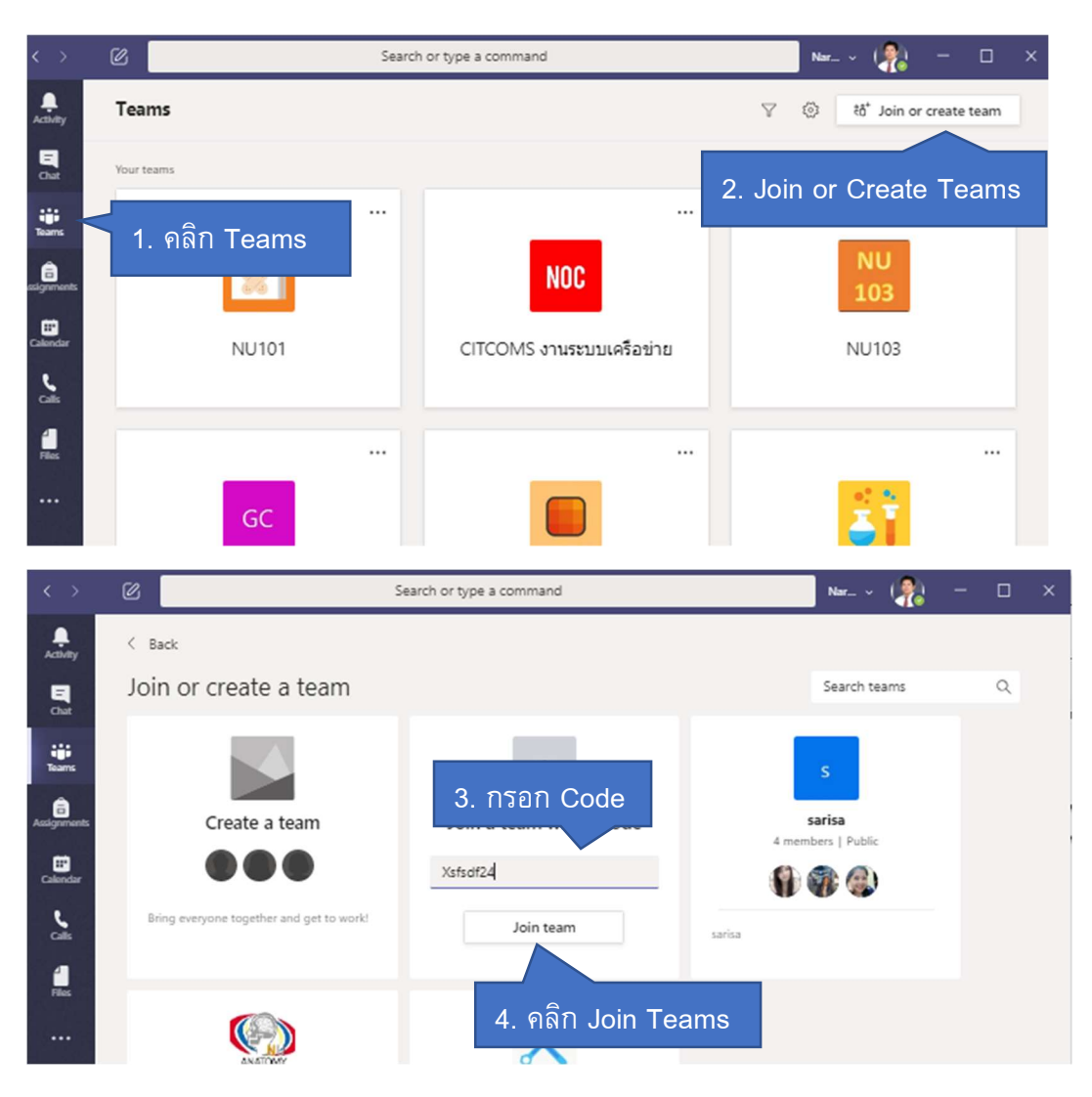

#### 2.2 สำหรับ IOS (IPad/IPhone)

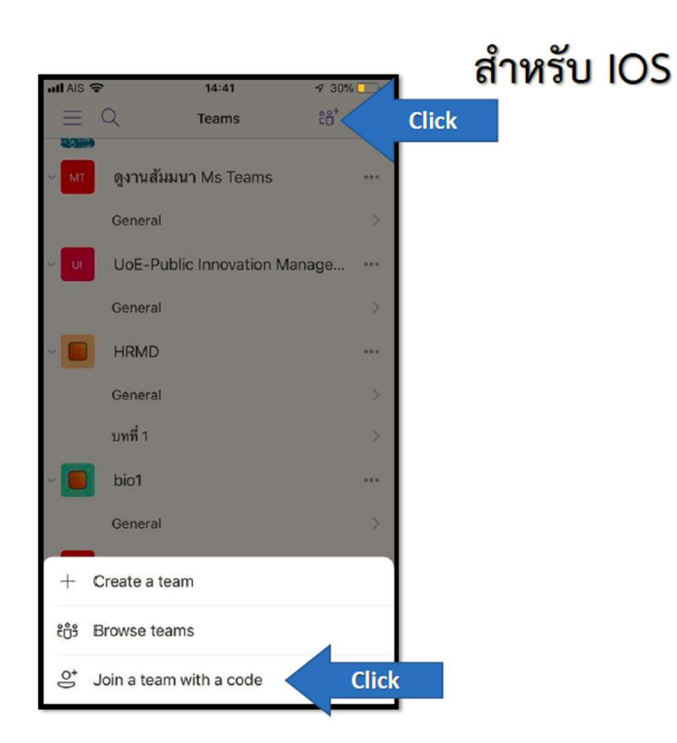

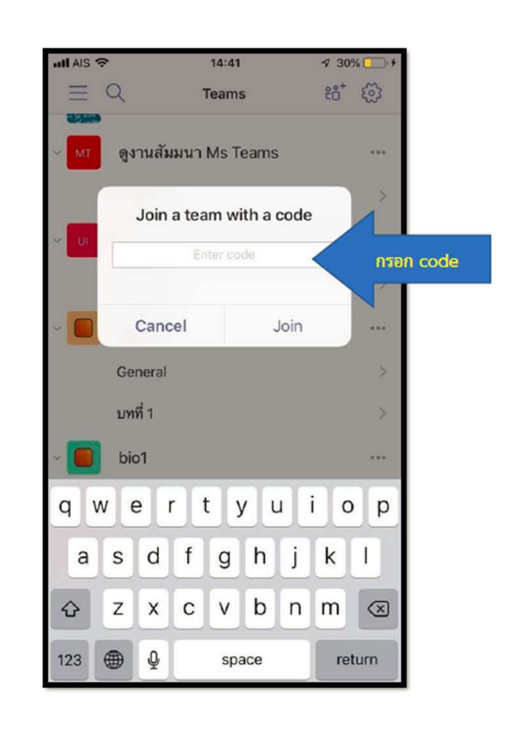

#### 2.3 สำหรับ Android

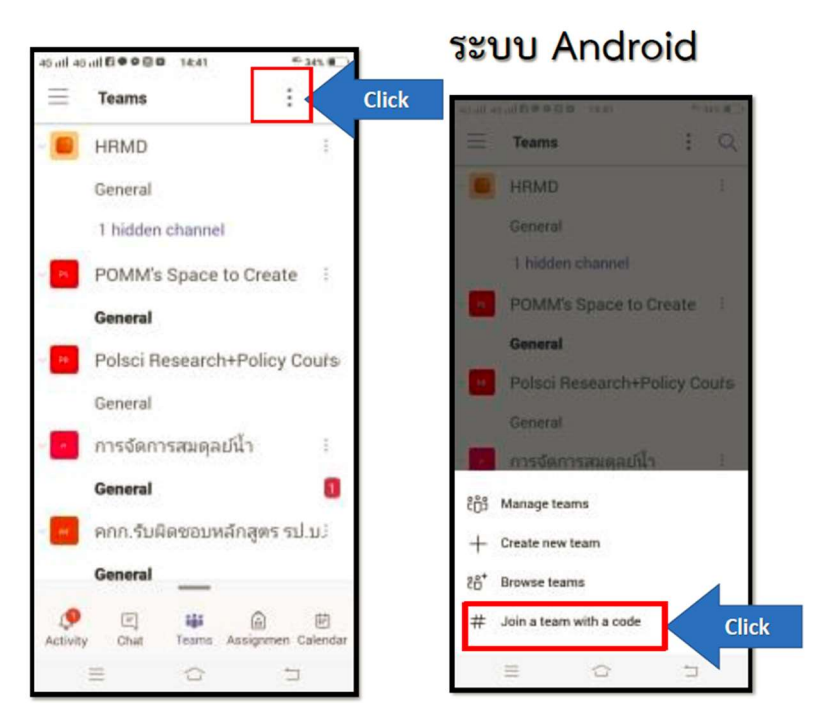

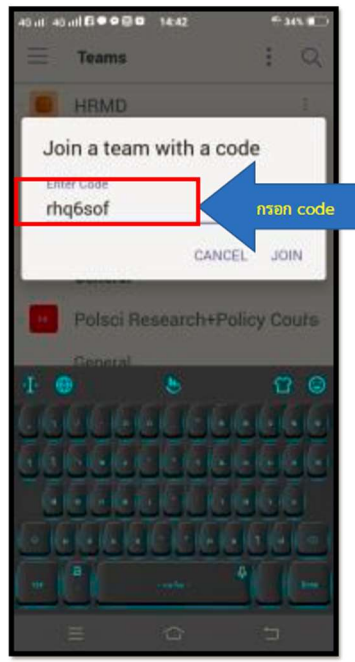

## การเรียนสดผ่านระบบ VDO Conference

#### 1. การเข้าเรียนสดผ่านระบบ VDO Conference

การสอนสดในแต่รายวิชามักต่างเกิดขึ้นตามตารางเรียนหรือตามช่วงเวลาที่ผู้สอนนัดหมายไว้ เมื่อถึงช่วงเวลาผู้สอนจะสร้างการประชุมเพื่อสอนสด นักเรียนสามารถจะเข้าเรียนได้ตามขั้นตอนดังนี้

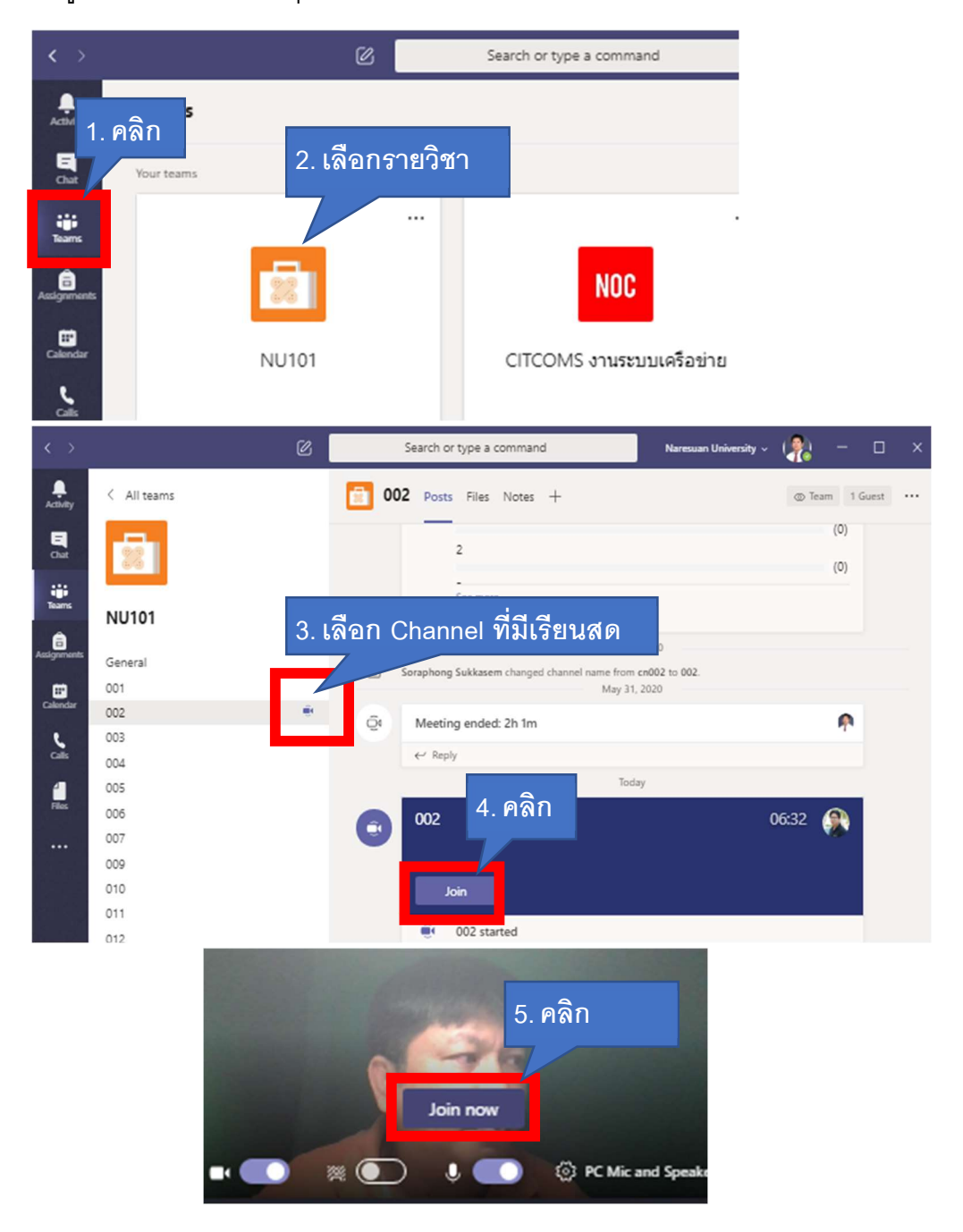

#### 2. การแชร์หน้าจอ หรือหน้าต่างโปรแกรม เพื่อการนำเสนองาน

ระหว่างการที่เราอยู่ในห้องเรียนแบบสอนสด หรือ VDO Conference เราสามารถที่จะนำเสนอ หน้าจอของโปรแกรมต่าง ๆ บนอุปกรณ์ของเราไปพร้อมกับการบรรยายได้ โดย

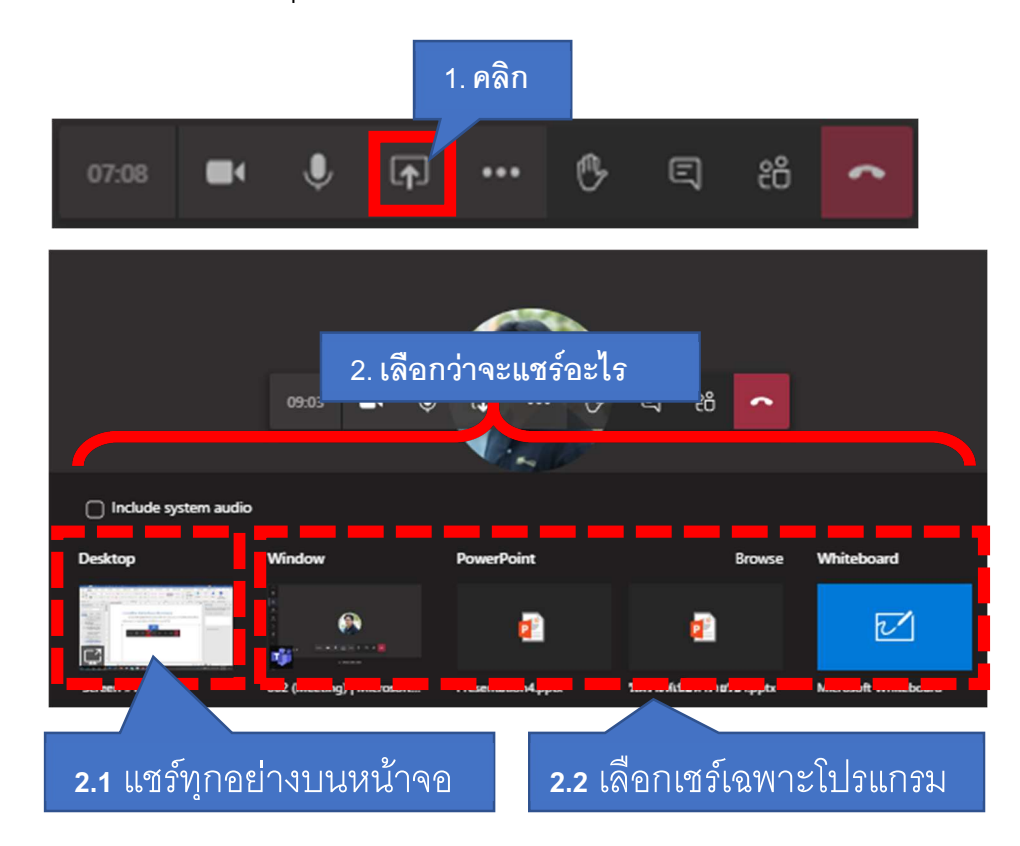

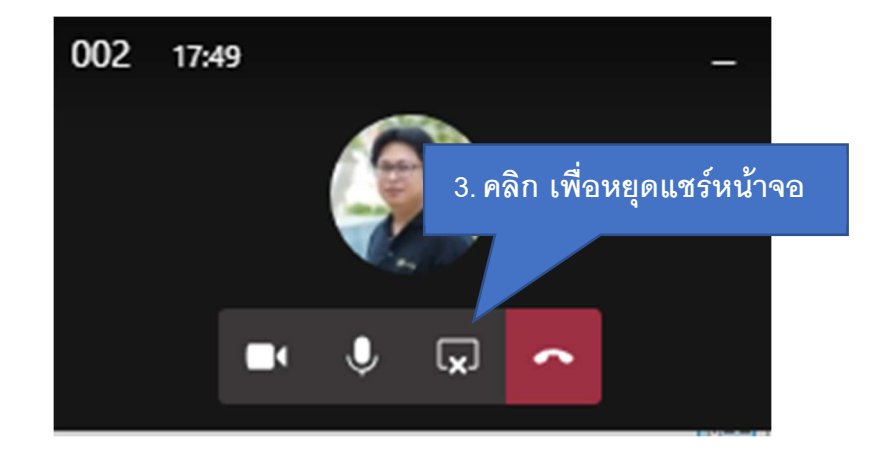

#### 3. การพิมพ์ข้อความซักถามระหว่างการเรียนการสอน

ระหว่างการเรียนการสอนเราสามารถ สนทนาโต้ตอบกับเพื่อนทั้งชั้นเรียน หรือซักถามข้อสงสัยใน ชั้นเรียน ได้โดย

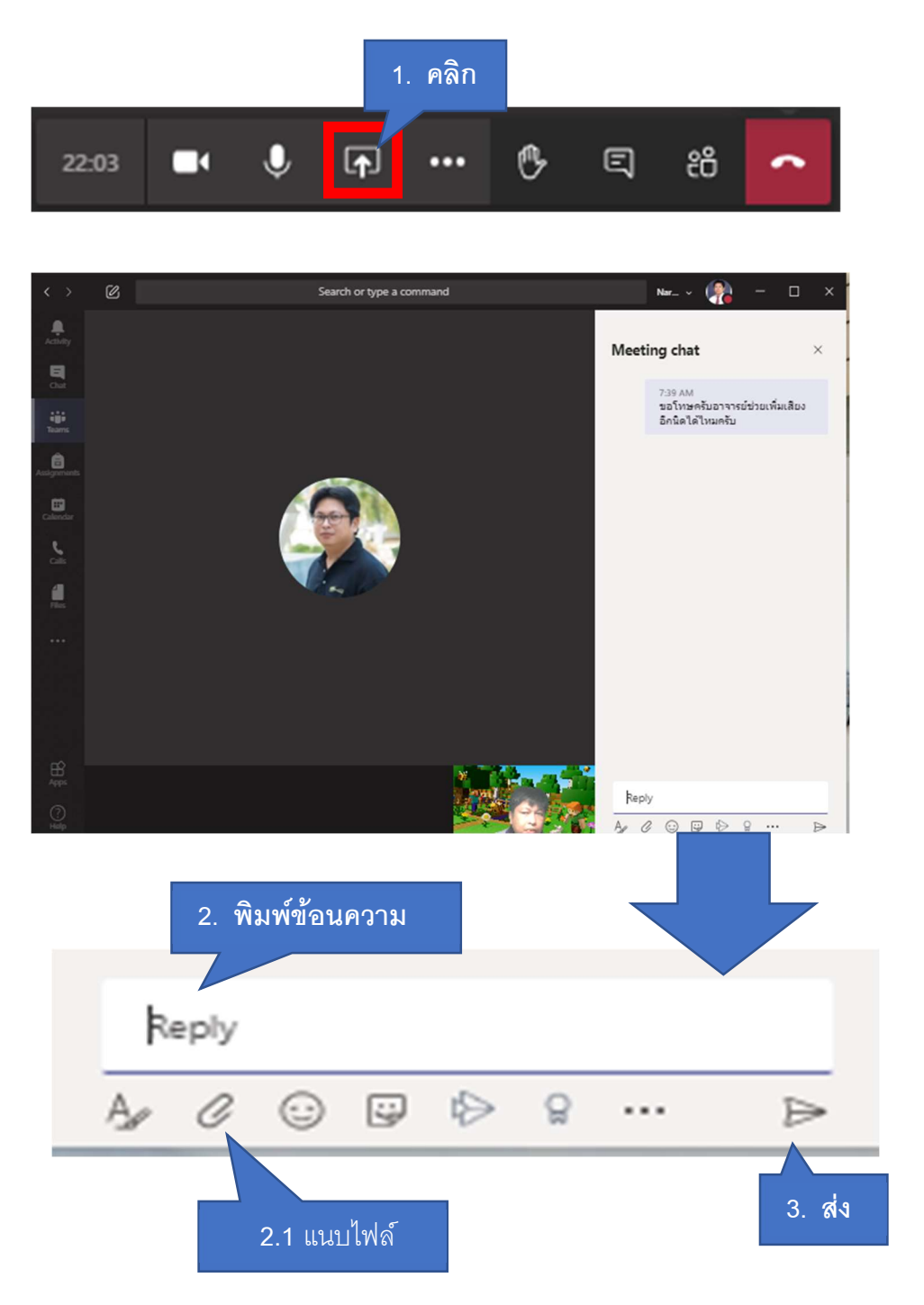

#### 4. การบันทึกวิดีโอการเรียนการสอน

โดยปกติแล้วผู้สอนจะทำการบันทึกวิดีโอการสอน เพื่อให้ผู้เรียนสามารถกับมาทบทวนภายหลังได้ หากผู้สอนลืมกดบันทึก ผู้เรียนสามารถกดบันทึกเองได้โดย

![](_page_13_Picture_2.jpeg)

วิดีโอจะหยุดบันทึกเมื่อสิ้นสุดการเรียนการสอน และจะสามารถชม วิดีโอย้อนหลังได้ที่หน้าโพสของ Channel ที่มีการจัดการเรียนการสอนนั้น ๆ

## <u>\* m</u> =

## แบบทดสอบ การบ้าน หรือ งานที่มอบมาย

#### 1. การแจ้งเตือน

เมื่อมีการมอบหมายงาน ซึ่งอาจเป็น แบบทดสอบ แบบฝึกหัด การบ้านในรูปแบบต่าง ๆ จะมีการ แจ้งเดือนให้ผู้เรียนรู้ทันที โดยจะมีตัวเลขแสดงการแจ้งเตือนแสดงอยู่ตรง รูปกระดิ่งดังภาพ

![](_page_14_Picture_4.jpeg)

และเมื่อคลิกที่กระดิ่งจะแสดงรายการการแจ้งเตือนแบบต่าง ๆ ดังภาพตัวอย่าง

![](_page_14_Picture_6.jpeg)

### 2. ตรวจสอบว่าได้รับการมอบหมายงานจากผู้สอนหรือไม่

นิสิตสามารถตรวจสอบว่ามีงานที่มอบหมาย ในรายวิชาแต่ละวิชาหรือไม่ โดย

## 2.1 เข้าห้องเรียนที่ต้องการ โดย คลิกทีม 🗲 เลือกชื่อห้องเรียนที่ต้องการ

![](_page_15_Picture_3.jpeg)

### 2.2 ตรวจสอบรายการงานที่ได้รับมอบหมาย

![](_page_15_Picture_5.jpeg)

#### 3. การทำแบบทดสอบ

![](_page_16_Picture_1.jpeg)

![](_page_16_Picture_2.jpeg)

![](_page_16_Figure_3.jpeg)

## 4. การทำการบ้านโดยแนบไฟล์

| ## C                                                                                                    | Search or type a command                                             | Naresuan University 💛                |
|----------------------------------------------------------------------------------------------------|----------------------------------------------------------------------|--------------------------------------|
| Activity < All teams                                                                                                    | General Posts Files Assignments 3 more                               | <sup>2™</sup> O                      |
|                                                                                                    | Upcoming                                                             |                                      |
| Teams NU101 1                                                                                                    | Assigned (1)                                                         |                                      |
| General                                                                                                    | จงถ่ายรูปภาพคู่กับปราชญชาวบ้าน ในหมู่บ้านของนิสิต                    |                                      |
| 001<br>002<br>003                                                                                                    | > Completed                                                          |                                      |
| <ul> <li>General Posts Files Assignments</li> <li>&lt; Back</li> <li>จงถ่ายรูปภาพคู่กับปราชถุ<br/>Due tomorrow at 11:59 PM</li> <li>Instructi<br/>จงถ่ายรู</li> <li>4. คลิกเพื่อแนบไข</li> </ul> | 3 more ∨ 6. คลิก<br>ย <b>้ชาวบ้าน</b><br> ดลิกดูเกณฑ์ให้คะแนน<br> ล์ | ส่งงาน <sup>27</sup> ℃<br>CG Turn in |
| Hy work<br>+ Add work                                                                                                    |                                                                      | ×                                    |
| OneDrive                                                                                                    | OneDrive                                                             |                                      |
| + New File                                                                                                    | V Name                                                               | Modified                             |
| @ Link                                                                                                    | Attachments                                                          | Sep 8, 2017                          |
| វ៉ៅរំ Teams                                                                                                    | Microsoft Teams Chat Files                                           | Aug 27, 2018                         |
|                                                                                                    | Microsoft Teams Data                                                 | Aug 27, 2018                         |
|                                                                                                    | Notebooks                                                            | Sep 8, 2017                          |
| 5 เลือกไฟล์ที่เก็บ                                                                                                    | ปไว้ในเครื่อง                                                        | Oct 17, 2018                         |
|                                                                                                    | UI II                                                                | Oct 17, 2018                         |
| Upload from this device                                                                                                    | Cance                                                                | Attach                               |

![](_page_18_Picture_0.jpeg)

### 5. การทำการบ้านแบบแก้ไขไฟล์ หรือ แบบฟอร์มที่ผู้สอนกำหนด

![](_page_19_Figure_0.jpeg)

#### 6. ยกเลิกการส่งการบ้านกรณีส่งผิดแล้วต้องการส่งใหม่ โดยยังไม่ครบกำหนดส่ง

![](_page_19_Figure_2.jpeg)

#### 7. ส่งการบ้านใหม่ กรณีผู้สอนให้แก้ไข

\*\*จะทำได้ในกรณีที่ผู้สอนอนุญาติให้แก้ไขการบ้านที่ส่งแล้วได้เท่านั้น

![](_page_20_Figure_2.jpeg)

![](_page_21_Figure_0.jpeg)

#### 8. การตรวจสอบสถานการณ์ส่งงาน และคะแนนที่ได้